#### NAVIGATING

# Get around in QuickBooks Online Accountant

Let's start with some QuickBooks Online Accountant navigation tools:

### Navigation bar

Get to your Client List, your firm's books, your ProAdvisor info, and more.

#### Client QuickBooks menu

Choose a client to go right into their QuickBooks account.

### 3 Create (+) icon

Create a new client, new QuickBooks Online Accountant user, or a new request.

## Green Gear icon

Get to Settings, Lists, Tools and Your Company menus–lots to do and explore here!

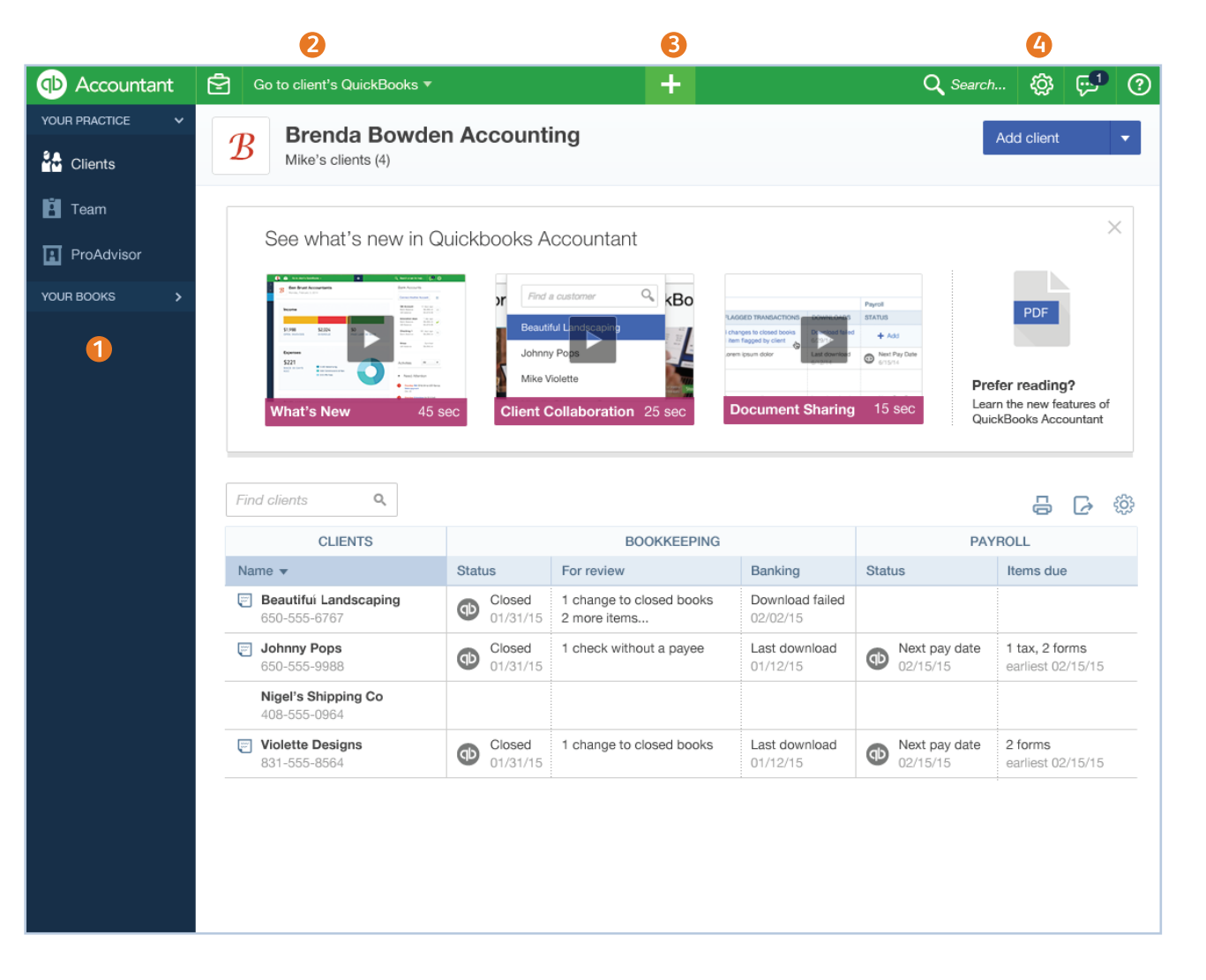